# ArchVizPRO Interior Vol.6 URP

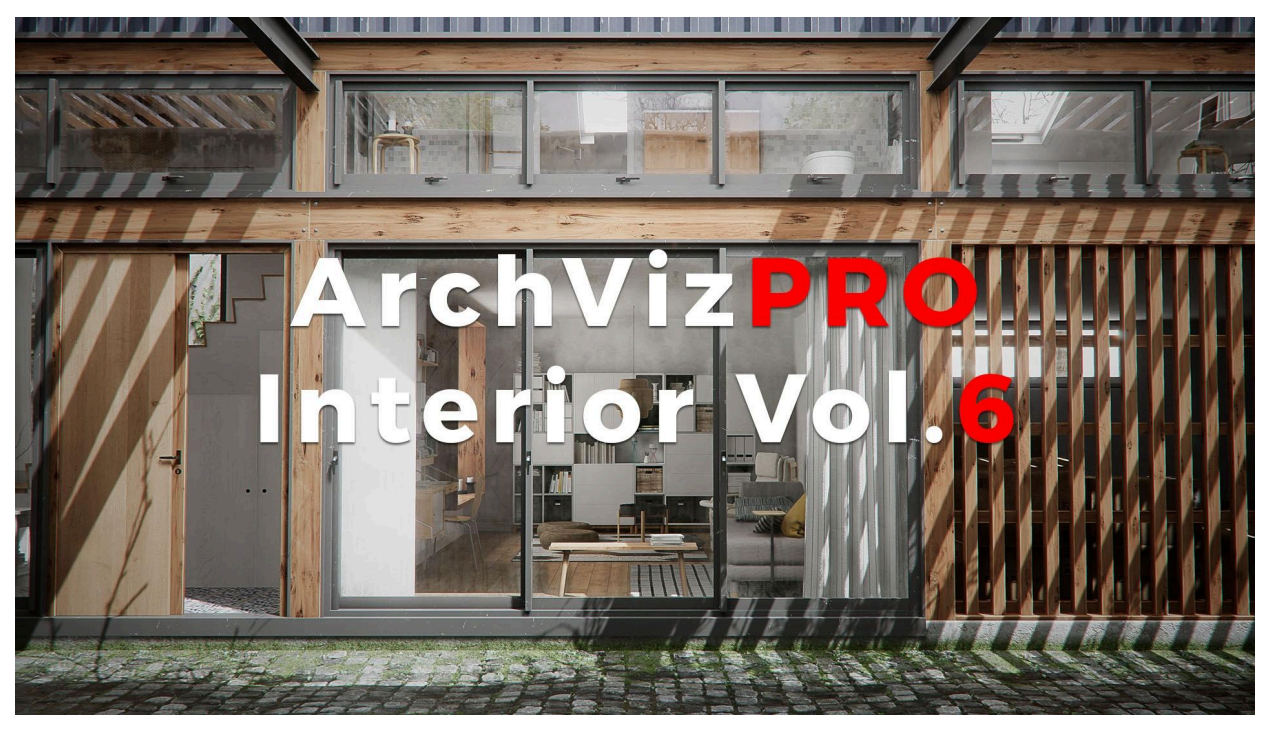

### Table of content:

- Quick Project Setup
- Scenes Overview
- Progressive Lightmapper
- Contacts

# Quick Project Setup

1) Open Unity Hub and create a new **Unity 2022.3** (or higher) project with a **3D (URP)** template.

| Unity Hub 3.4.2                |                                              |                                                                                                    |  |  |
|--------------------------------|----------------------------------------------|----------------------------------------------------------------------------------------------------|--|--|
|                                | New project<br>Editor Version: 2022.3.13f1 🛇 |                                                                                                    |  |  |
| III templates                  |                                              |                                                                                                    |  |  |
| Core<br>* Sample<br>* Learning | Core 2D Core                                 | SRP                                                                                                    |  |  |
|                                | Core 3D                                      | 20 (110)                                                                                                    |  |  |
|                                | 2D (URP)<br>Core                             | The URP (Universal Render Pipeline) blank<br>template includes the settings and assets you<br>need to start creating with URP. Equipped wit |  |  |
|                                | 3D (URP)<br>Core                             | PROJECT SETTINGS                                                                                                    |  |  |
|                                | SD (HDRP)<br>Core                            | Project name<br>ArchVizPRO_Interior_Vol.6_URP                                                                                               |  |  |
|                                | Core 3D Mobile                               | Location                                                                                                    |  |  |
|                                |                                              | Cancel Create project                                                                                                    |  |  |

2) Download and import <u>ArchVizPRO Interior Vol.6 URP</u> from Asset Store or Package Manager.

If prompted about Unity Package Manager dependencies choose "Install/Upgrade".

3) Open Assets\ArchVizPRO\_Interior\_Vol.6\_URP\3D SCENE\

### ArchVizPRO\_Interior\_Vol.6\_URP

4) Go to Edit/Project Settings/Graphics and assign the

**AVP6\_UniversalRenderPipelineAsset** in Scriptable Render Pipeline Settings. Wait until "Compiling Shader" has finished.

| V Project Settings             |                                             |                                     |                                             | : 0 ^   |
|--------------------------------|---------------------------------------------|-------------------------------------|---------------------------------------------|---------|
|                                | <b>O</b> merking                            |                                     |                                             |         |
| Adaptive Performance           | Graphics                                    |                                     |                                             | 9 ≠ :   |
| Burst AOT Settings             | Scriptable Render Pipeline Settings         |                                     |                                             |         |
| Editor                         | AVP6 UniversalRenderPipelineAsset (         | Universal Render Pipeline Asset)    |                                             |         |
|                                |                                             |                                     |                                             |         |
| URP Global Settings            | A Scriptable Render Pipeline is in use, so  |                                     |                                             |         |
| Memory Settings                |                                             |                                     |                                             |         |
| Package Manager                | Built-in Shader Settings                    |                                     |                                             |         |
| Physics                        |                                             | Always include                      |                                             |         |
| Physics 2D                     | <ul> <li>Always included Shaders</li> </ul> |                                     |                                             |         |
| Player<br>Dresst Mensor        |                                             |                                     |                                             |         |
| Quality                        |                                             | Legacy Shaders/Diffuse              |                                             |         |
| Scene Template                 |                                             | R Hidden/CubeBlur                   |                                             |         |
| Script Execution Order         |                                             | Hidden/CubeCopy                     |                                             |         |
| Services                       |                                             | Hidden/CubeBlend                    |                                             |         |
| SnaderGraph<br>Tans and Lavers |                                             | Sprites/Default                     |                                             |         |
| TextMesh Pro                   |                                             | UI/Default                          |                                             |         |
| Time                           |                                             | UI/DefaultETC1                      |                                             |         |
| Timeline                       | Shader Stripping                            |                                     | Salast Render Dinaline Asset                |         |
| Ul Builder                     |                                             |                                     | Select Nerider Pipeline Asset               |         |
| Visual Scripting               |                                             | Automatic                           |                                             |         |
| XR Plugin Management           |                                             | Strip Unused                        |                                             | • 💋 🕫 🗸 |
|                                |                                             | Strip if no Hybrid Renderer package | None<br>R AVP6 UniversalRenderPipelineAsset |         |
|                                | Shader Loading                              |                                     |                                             |         |
|                                | Log Shader Compilation                      |                                     |                                             |         |
|                                |                                             | Find closest Light Probe            |                                             |         |
|                                |                                             |                                     |                                             |         |
|                                |                                             |                                     |                                             |         |
|                                |                                             |                                     |                                             |         |
|                                |                                             |                                     |                                             |         |
|                                |                                             |                                     |                                             |         |
|                                | Culling Settings                            |                                     |                                             |         |
|                                | Camera-Relative Culling                     |                                     |                                             |         |
|                                | Linhte                                      |                                     |                                             |         |
|                                | Shadowa                                     |                                     |                                             |         |
|                                |                                             |                                     |                                             |         |
|                                |                                             |                                     |                                             |         |

5) Go to Edit/Project Settings/Graphics/HDRP Global Settings/ and assign the AVP6\_UniversalRenderPipelineGlobalSettings in Rendering.

| C Project Settings                       |                                      |                                              |                                                  |               |
|------------------------------------------|--------------------------------------|----------------------------------------------|--------------------------------------------------|---------------|
|                                          |                                      |                                              |                                                  |               |
| Adaptive Performance                     | URP Global Settings                  |                                              |                                                  | ·             |
| Audio<br>Burst AOT Settings              | AVP6_UniversalRenderPipelineGlobalS  | ettings (Universal Render Pipeline Global Se | ttings)                                          | 👝 🛛 New Clone |
| Editor                                   |                                      |                                              |                                                  |               |
| V Graphics                               | Rendering Layers (3D)                |                                              |                                                  |               |
| Input Manager                            |                                      | Default                                      |                                                  |               |
| Memory Settings                          |                                      | belaute                                      |                                                  |               |
| Package Manager                          |                                      | No_Decal                                     |                                                  |               |
| Physics<br>Physics 2D                    |                                      |                                              |                                                  |               |
| Player                                   |                                      |                                              |                                                  |               |
| Preset Manager<br>Quality                | Shader Stripping                     |                                              |                                                  |               |
| Scene Template                           |                                      | isabled                                      |                                                  |               |
| Script Execution Order                   |                                      |                                              | Select Universal Render Bineline Global Settings |               |
| ShaderGraph                              | Strip Debug Variants                 |                                              |                                                  |               |
| Tags and Layers                          |                                      |                                              |                                                  |               |
| TextMesh Pro                             | Strip Unused Variants                |                                              | Nasetta                                          |               |
| Time                                     | Strip Screen Coord Override Variants |                                              | AVP6_UniversalRenderPipelineGlobalSettings       |               |
| UI Builder                               |                                      |                                              |                                                  |               |
| Version Control                          |                                      |                                              |                                                  |               |
| Visual Scripting<br>XR Plugin Management |                                      |                                              |                                                  |               |
|                                          |                                      |                                              |                                                  |               |
|                                          |                                      |                                              |                                                  |               |
|                                          |                                      |                                              |                                                  |               |
|                                          |                                      |                                              |                                                  |               |

6) Go to Edit/Project Settings/**Quality** and assign the **AVP6\_UniversalRenderPipelineAsset** in Rendering.

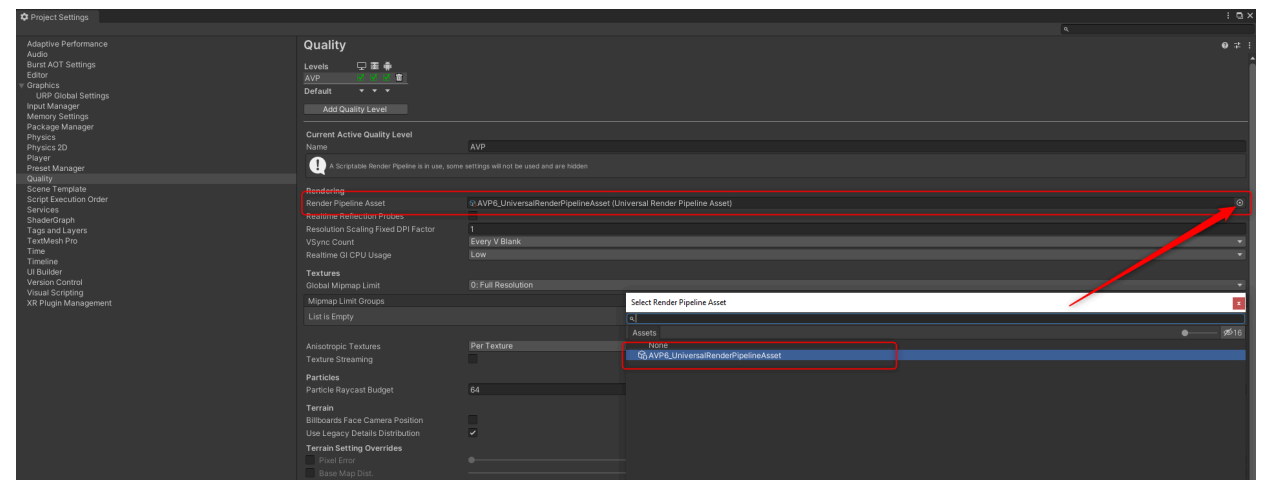

## Scenes Overview

Scenes are located at Assets\ArchVizPRO\_Interior\_Vol.6\_URP\3D SCENE:

#### ArchVizPRO\_Interior\_Vol.6\_URP:

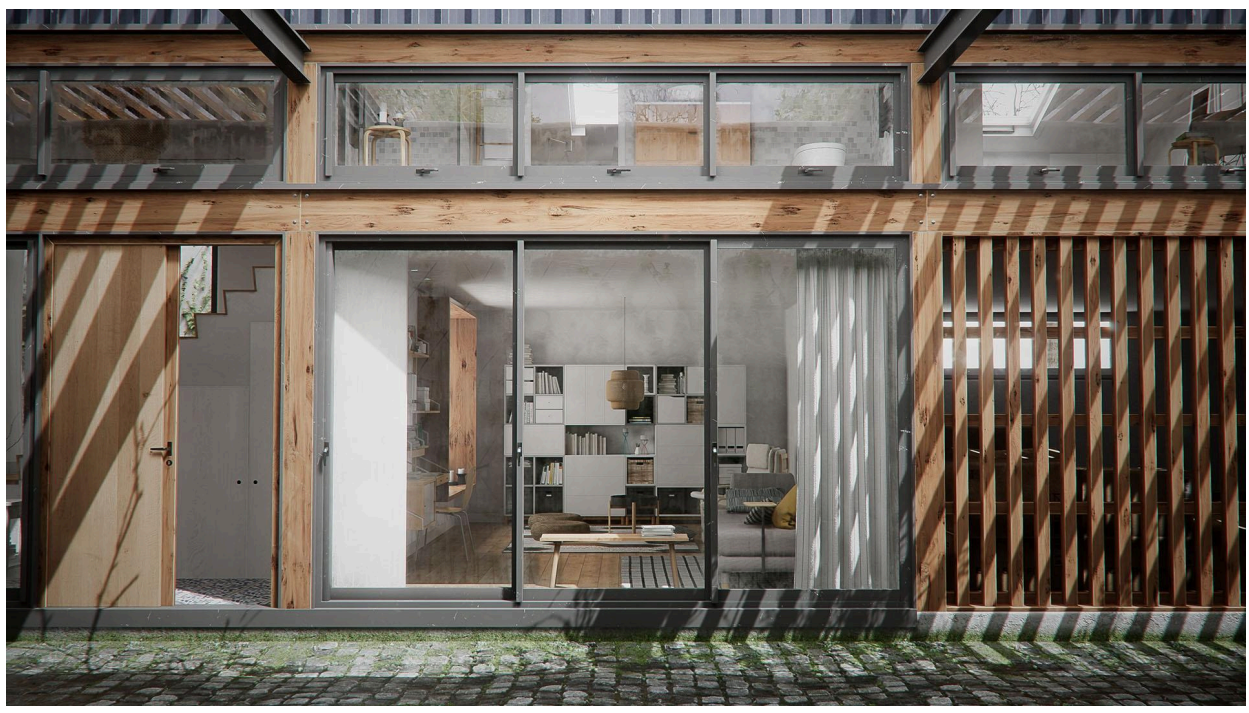

Key **ESC**: Open/Close Menu Key **WASD**: Move character Key **Left Ctrl**: Crouch Key **Shift**: Sprint Key **Right Mouse Button**: Zoom **Mouse**: Look

## **Progressive Lightmapper**

ArchVizPRO\_Interior\_Vol.6 uses <u>Progressive GPU</u> as the main baking engine. It's tested to work with a GTX 1070 (8Gb VRAM) and it takes less than 1 hour to bake.

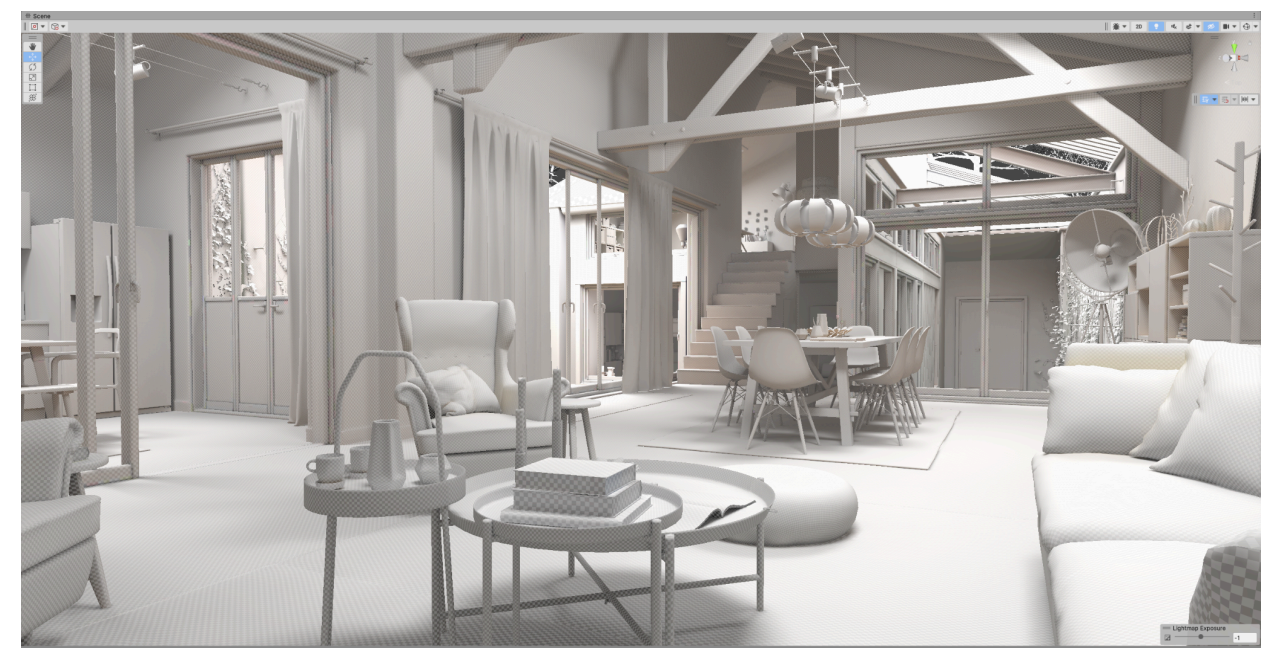

#### LOW RAM:

With a minor amount of VRAM decrease Lightmap Size and Lightmap Resolution, or you will fall back to Progressive CPU.

To increase available VRAM, a trick is to set in Project Settings/Quality:

#### Texture Quality = Eighth Res

| Name                                                                                 | High Quality  |         |  |  |  |
|--------------------------------------------------------------------------------------|---------------|---------|--|--|--|
| A Scriptable Render Ppeline is in use, some settings will not be used and are hidden |               |         |  |  |  |
| Rendering                                                                            |               |         |  |  |  |
| AVP8_HDRP_Settings (HD Render Pipeli                                                 | ine Asset)    | $\odot$ |  |  |  |
| Texture Quality                                                                      | Full Res      | Ŧ       |  |  |  |
| Anisotropic Textures                                                                 | V Full Res    | -       |  |  |  |
| Billboards Face Camera Position                                                      | Half Res      |         |  |  |  |
| Resolution Scaling Fixed DPI Factor                                                  | OuaterRes     |         |  |  |  |
| Texture Streaming                                                                    | Eighth Res    |         |  |  |  |
| Other                                                                                |               |         |  |  |  |
| Skin Weights                                                                         | Unlimited     | Ŧ       |  |  |  |
| VSync Count                                                                          | Every V Blank | Ŧ       |  |  |  |
| Particle Raycast Budget                                                              | 256           |         |  |  |  |
| Async Upload Time Slice                                                              | 2             |         |  |  |  |
| Async Upload Buffer Size                                                             | 16            |         |  |  |  |
| Async Upload Persistent Buffer                                                       |               |         |  |  |  |

Once the bake is finished bring back textures to Full Res.

## Contacts:

For any asset-related issue please contact me at <u>ruggero.corridori@gmail.com</u> If you are interested in our services, write at <u>info@oneirosvr.com</u>